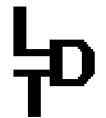

Littfinski DatenTechnik (LDT)

Bühler electronic GmbH • Ulmenstraße 43 • 15370 Fredersdorf / Germany • Tel.: +49 (0) 33439 / 867-0

# Handleiding Light-DEC

# Light-DEC is een universeel lichtregelsysteem voor analoge en digitale modelspoorbanen uit de Digital-Profi-Serie!

Aan 160 Lichtuitgangen kunnen verschillende lichtfuncties worden toegewezen en automatisch in een dag cyclus worden aangestuurd. Ze kunnen worden aan- en uitgeschakeld via drukknoppen of DCC-opdrachten.

# Light-DEC-Basis-F Art.-Nr.: 810222

# >> Basis-module als gebouwde eenheid <<

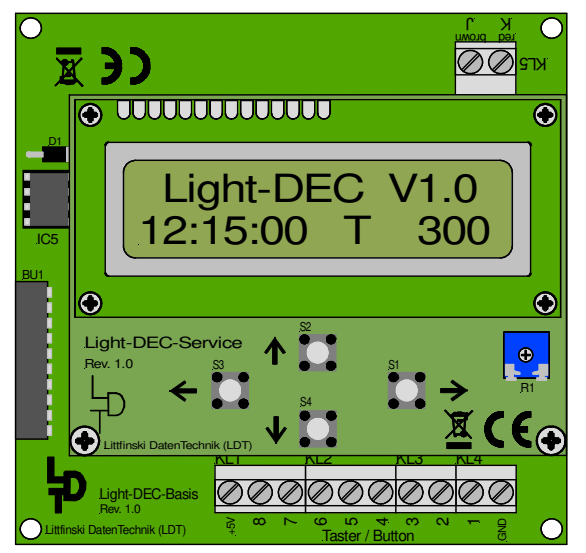

De universele modelbaan lichtsturing Light-DEC bestaat uit de Basis-module en tenminste één Light-module (Light-Display of Light-Power module), dat aangesloten kan worden aan de zijkant van de Basis-module.

De Light-Display-Modulen hebben 40 uitgangen, die een stroom tot een 0,5 Ampere kunnen leveren. De Light-Power-Modulen met 24 uitgangen, leveren een stroom van maximaal 2,5 A per uitgang.

Met een Basis-Module kunnen tot 160 lichtuitgangen via maximaal 7 Light-Display Modulen worden aangestuurd. De verschillende lichteffecten (Neonlamp, knipper-licht, looplicht, verkeerslichtensturing en nog veel meer) worden apart naar de uitgangen gestuurd.

Dit product is geen speelgoed! Niet bedoeld voor kinderen onder de 14 jaar. Bij onjuist gebruik bestaat gevaar voor letsel door scherpe kanten en punten! Svp deze handleiding goed bewaren.

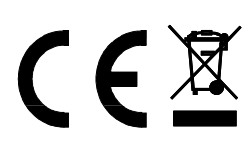

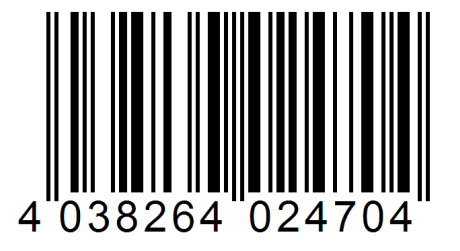

# ኯ

# Modelbaan lichtsturing Light-DEC – Handleiding

| Inho     | udsopgave:                                               | <u> Bladzij</u> |
|----------|----------------------------------------------------------|-----------------|
| 1.       | Voorwoord / Veiligheids aanwijzingen                     | 2               |
| 2.       | Basis-Module met de eerste Light-Module aansluiten       | 3               |
| 2.1.     | Meerdere Light-Modulen gebruiken                         | 4               |
| 2.2.     | Lichtbronnen aan de Light-Module aansluiten              | 5               |
| 3.       | Drukknop of schakelaar aan de Basis-Module aansluiter    | n 7             |
| 4.       | Basis-Module aansluiten aan de Digitale installatie      | 7               |
| 5.       | Eerste inbedrijfname / Taal selecteren                   | 8               |
| 5.1.     | Externe drukknop of schakelaar aanmelden                 | 9               |
| 5.2.     | De gebruikte Light-Module in de Basis-Module aanmelde    | en 10           |
| 5.3.     | Lichtbronnen test                                        | 11              |
| 6.       | Starttijd instellen van de lichtsturing voor het verloop |                 |
|          | van de dag                                               | 11              |
| 6.1.     | Starteigenschap van de lichtsturing selecteren           | 12              |
| 6.1.1    | De Light-DEC via een externe drukknop / schakelaar sta   | rten            |
|          | en stoppen                                               | 13              |
| 6.1.2    | De Light-DEC via DCC-adressen starten en stoppen         | 13              |
| 7.       | De fasen van de dag: Starttijden en tijdfactoren voor    |                 |
|          | ochtendschemering, dag, avondschemering en nacht         | 1/              |
| 8        | Schakelaroenen en hun schakeltiiden instellen            | 15              |
| о.<br>а  | Beschikhare lichtfuncties                                | 17              |
| J.<br>10 | Lichtinstelling: Parameter van de lichtfuncties          | 17              |
| 10.      | individueel aanpassen                                    | 17              |
| 10.1.    | Lichtinstelling: Voetgangersverkeerslichten, verkeerslic | hten            |
|          | bij een kruising en verkeerslichten schakeling           | 18              |
| 11.      | Uitgangfuncties: lichtfuncties toewijzen aan de uitgange | n               |
|          | van de Light-Module                                      | 19              |
| 11.1.    | Uitgangsfunctie: Eigenschap altijd actief                | 20              |
| 11.2.    | Uitgangsfunctie: Eigenschap schakelgroep                 | 20              |
| 11.3.    | Uitgangsfunctie: Eigenschap drukknop/schakelaar          | 21              |
| 11.4.    | Uitgangsfunctie: Eigenschap DCC-Adres                    | 21              |
| 11.5.    | Uitgangsfunctie: Nachtfunctie voor voetgangers           |                 |
|          | verkeerslichten en verkeerslichten bij een kruising      | 22              |
| 12.      | Het instellen van de te gebruiken digitale centrale      | 22              |
| 13.      | Fabrieksinstellingen                                     | 22              |

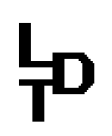

#### 1. Voorwoord / Veiligheids aanwijzingen

U heeft voor uw modelspoorbaan de **Basis-Module** voor de lichtsturing **Light-DEC** uit het assortiment van Littfinski **D**aten**T**echnik (LDT) aangeschaft.

We wensen U veel plezier met dit produkt!

#### U heeft 24 maanden garantie op het apparaat.

- Lees deze handleiding zorgvuldig door. Schade, die door het niet naleven van de Handleiding onstaan, vervalt de aanspraak op garantie. Voor gevolgschade, dat daaruit voortkomt, aanvaarden wij geen aansprakelijkheid.
- Elke Light-DEC-Basis-Module heeft ook een technische handleiding. Het bevat een grafisch menu en tabellen, die daarin zijn ondergebracht, zodat met deze handleiding niet heen en weer gebladerd hoeft te worden.
- Onder "Downloads" van de web-site (www.ldt-infocenter.com), kan deze en de technische handleiding elk als een PDF-bestand met kleuren afbeeldingen worden gedownload en met acrobat reader worden geopend en geprint.
- Veel afbeeldingen in deze handleiding zijn voorzien van een Bestandsnaam (bijvoorbeeld page\_1611). Deze bestanden staan op onze Web-Site (nederlandstalig gedeelte) onder "aansluitvoorbeelden" en dan onder modelbaan lichtsturing Light-DEC. Deze kunnen dan als PDF-bestand worden gedownload en op A4 formaat in kleur worden geprint.
- <u>Belangrijk:</u> Alle aansluitwerkzaamheden moeten uitgevoerd worden met een uitgeschakelde modelspoorbaan (Alle stekers van de modelbaan transformatoren en geschakelde voedingen uit de stopcontacten trekken, bijvoorbeeld door de stekkerdoos via een gemeenschappelijke schakelaar uit te schakelen).

De Light-Display-Modulen hebben een grote condensator, die compleet ontladen moet zijn, voordat de Light-Display-Module er aangestoken of er afgehaald kan worden. Wacht daarom enkele minuten, nadat de voedings transformator is uitgeschakeld, voordat de Light-Display-Module er opgestoken of afgehaald kan worden.

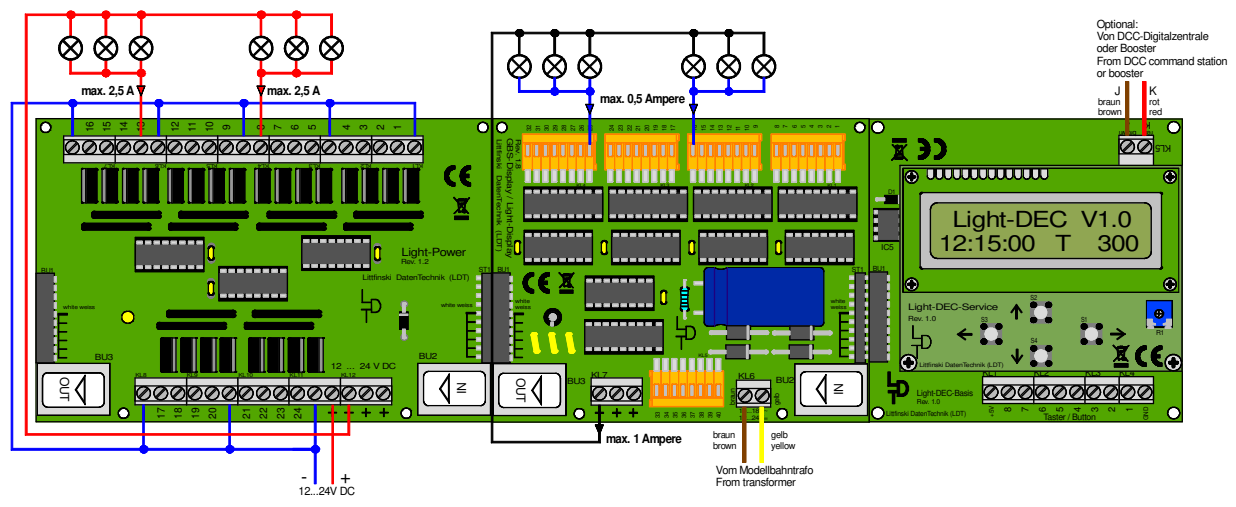

page 1611

De Light-DEC Basis-Module (rechts) tesamen met een Light-Display- (in het midden) en een Light-Power-Module (links).

### 2. Basis-Module met de eerste Light-Module aansluiten

Verbindt de Basis-Module via de 10-polige bus BU1 óf met een Light-Display- óf een Light-Power-Module. Denk er absoluut aan, dat de bus van de Light-Displayrespectievelijk de Light-Power-Modulen niet verschoven in de bus van de Basis-Module wordt gestoken. Sluiten de printplaten van de Basis- en Light-Module boven en onder geheel aan elkaar, dan zijn beide modulen juist samen gestoken.

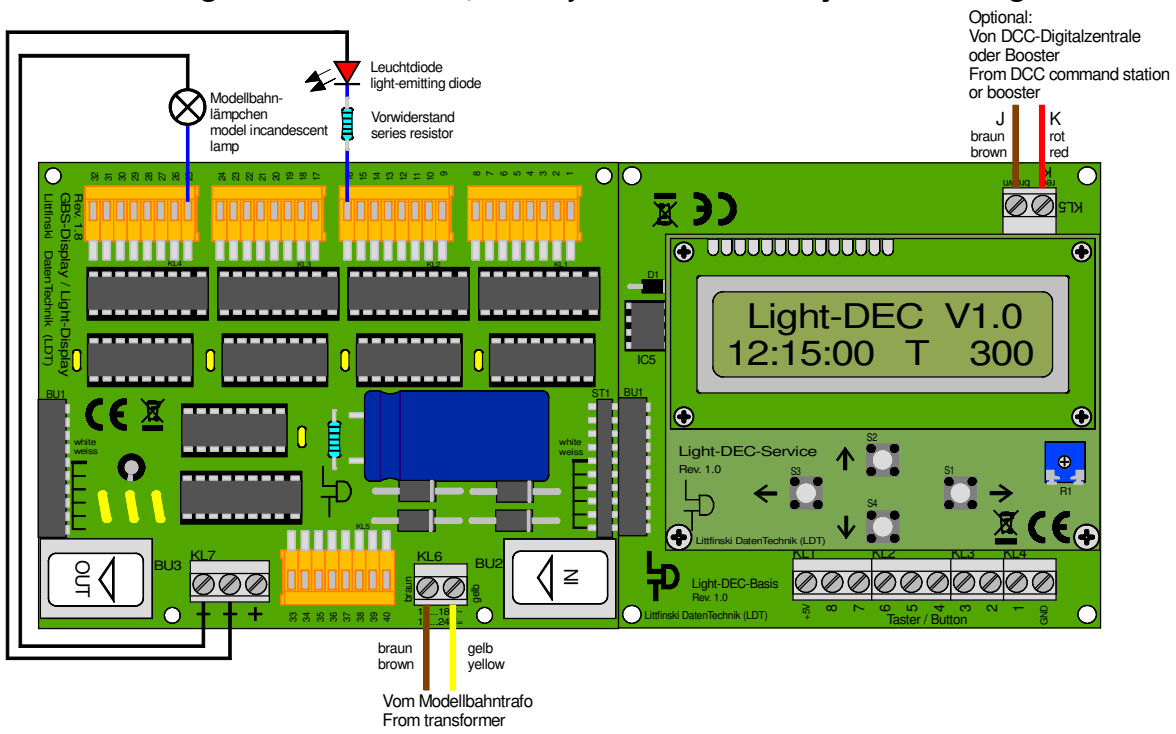

page\_1601

De Light-DEC Basis-Module met de eerste, direct aangesloten Light-Display-Module.

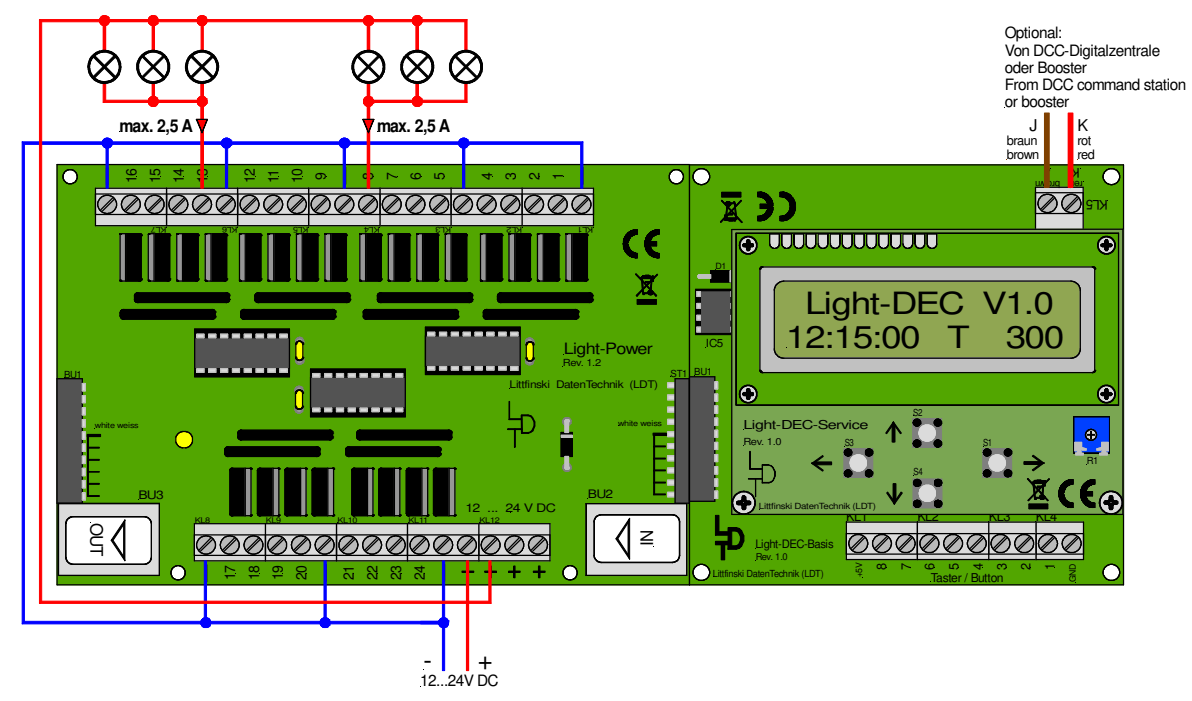

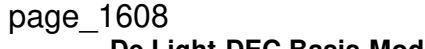

De Light-DEC Basis-Module met de eerste, direct aangesloten Light-Power-Module.

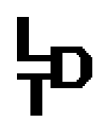

De eerste Light-Module moet altijd direct op de Basis-Module worden gestoken; deze voedt de Basis-Module met electrische stroom.

Lees daartoe ook de handleiding van de Light-Display- respectievelijk de Light-Power-Module.

In de **bedienings handleiding** zijn ook **basisinstructies** te vinden voor de **aansluiting** van de **voedingsspanning** en de **modelbaan lampjes respectievelijk lichtdioden** (LED) in het **deel (sectie)** "Verlichting aansluiten".

#### 2.1. Meerdere Light-Modulen gebruiken

Met een Light-DEC-Basis-Module kunnen tot 160 licht uitgangen via maximaal 7 Light-Display Modulen worden aangestuurd. Daarbij is het mogelijk, de Light-Display- en de Light-Power-Modulen naar behoefte te combineren.

**De Light-Display-Modulen** hebben 40 en de **Light-Power-Modulen 24 uitgangen.** Worden er alleen maar **Light-Power-Modulen** gebruikt, dan kunnen **maximaal 7 van deze Modulen (7 x 24 = 168 lichtuitgangen)** worden gebruikt. De **laatste 8 uitgangen** van de **zevende Light-Power-Module** kunnen dan **niet worden aangestuurd**, omdat het **maximale aantal** van **160 lichtuitgangen** met **8 wordt overschreden**.

Worden er alleen maar Light-Display-Modulen met elk 40 uitgangen gebruikt, dan kunnen maximaal 4 van deze modulen (4 x 40 = 160 lichtuitgangen) aan de Basis-Module worden aangestuurd.

Worden beide lichtmodulen gecombineert gebruikt, dan kunnen 5 tot 7 Light-Modulen aan een Basis-Module worden aangesloten. Resulteert dat in meer dan 160 lichtuitgangen, dan worden de overtallige uitgangen niet aangestuurd.

De light-Modulen worden daarbij direct aan elkaar gestoken, zoals in de afbeelding op bladzijde 2 met elk een Light-Display- en een Light-Power-Module wordt getoond.

Moeten de Light-Modulen verder van elkaar worden gemonteerd, om ze dichter bij de lichtbron te installeren, dan kunnen deze met een afgeschermde stoor zekere Patch-kabel (Computer Netwerkkabel) met elkaar worden verbonden.

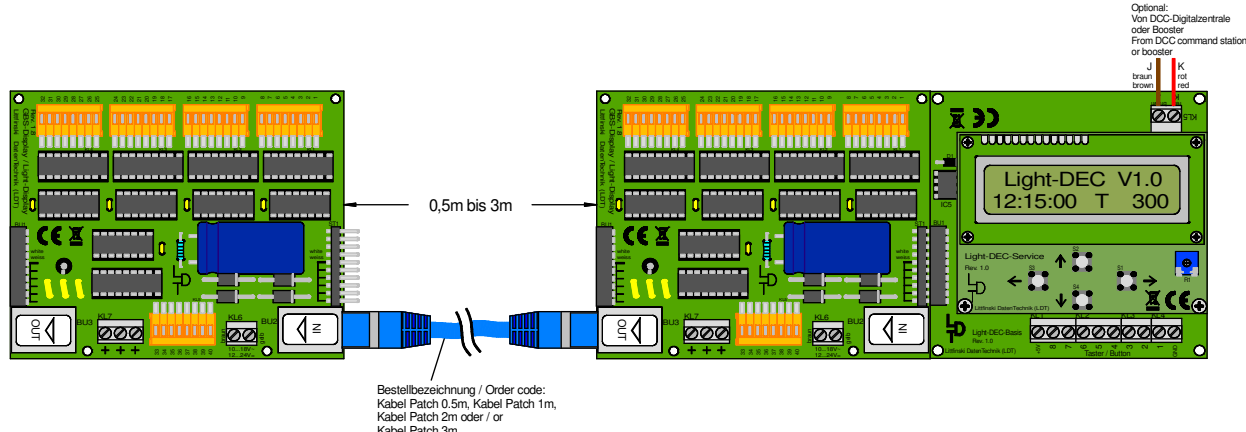

page\_1607

De tweede Light-Display-Module is met de eerste verbonden met een Patch-Kabel.

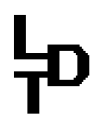

Het is ook mogelijk, de Light-Module via de "Kabel Light@Night" over een afstand van een halve, 1 of 2 meter met elkaar te verbinden.

Op deze manier kunnen ook **oudere Light-Modulen**, die **niet** over een **RJ-45 bus** voor een **patch-kabel verbinding beschikken**, over een **langere afstand** tot **2 m** met elkaar worden verbonden.

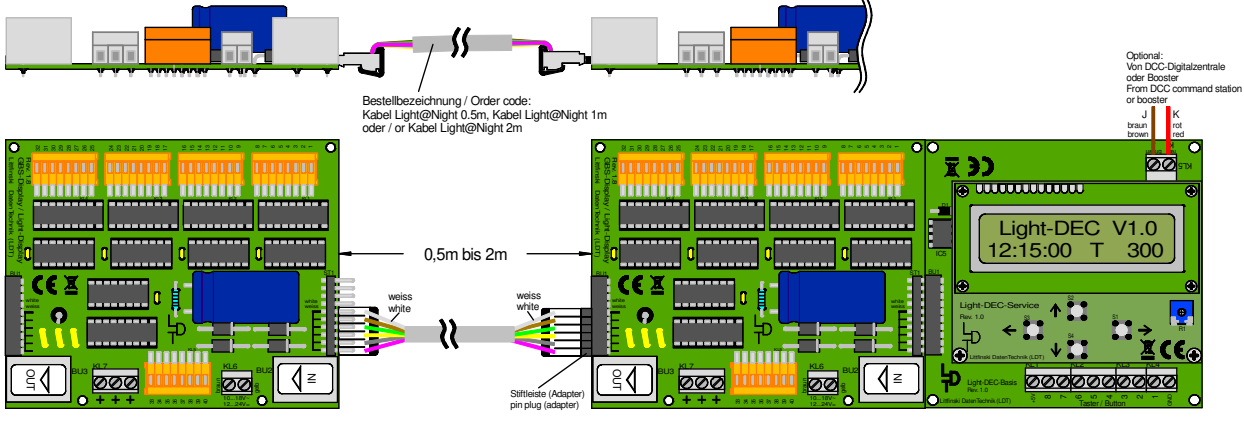

page\_1606

De tweede Light-Display-Module is met de eerste via een Kabel Light@Night verbonden.

#### 2.2. Lichtbronnen aan de Light-Module aansluiten

Sommige lichtfuncties vereisen slechts een lichtbron (modelbaan lampjes of Lichtdioden - LED). Er zijn maximaal 10 lichtbronnen voor de lichtfunctie "verkeerslichten bij een kruising".

Heeft een lichtfunktie meer dan één lichtbron, dan moeten deze aan de klemmen van de Light-Module in oplopende volgorde en achterelkaar worden aangesloten.

Bij de lichtfuncties looplicht 4 en 5, kermis en bouwplaats 5 en 8 worden de lichtbronnen in volgorde van de klemmen aangesloten, zodat deze daadwerkelijk achter elkaar zijn aangesloten.

De lichtfunctie seinhuis heeft 3 lichtbronnen, die in het seinhuis worden ingebouwd en het licht van een seintableau simuleren. De eerste klem wordt daarbij met de rode, de tweede met de groene en de derde met de gele lichtbron verbonden.

3 lichtbronnen zijn ook nodig voor de lichtfunktie televisie, die in de kamer worden ingebouwd, waarin het licht van de televisie, die aanstaat, simuleert. De eerste klem wordt daarbij met de rode, de tweede met de groene en de derde met de blauwe lichtbron verbonden.

De lichtfunktie voetganger verkeerslichten gebruikt 5 klemmen, maar voedt via deze klemmen 10 lichtbronnen. Daarbij worden 2 lichtbronnen met één klem verbonden. De beide voetganger- en straat verkeerslichten worden op deze manier elektrisch

parallel geschakeld, omdat deze altijd dezelfde verkeersfasen tonen.

Voor het **correct functioneren** is het bovendien belangrijk, dat de **lichtbronnen** van de **verkeerslichten** aan de **juiste klemmen** worden aangesloten.

De volgende afbeelding laat zien, welke lichtbron met welke klem van de Light-Module wordt aangesloten.

# ኯ

# Modelbaan lichtsturing Light-DEC – Handleiding

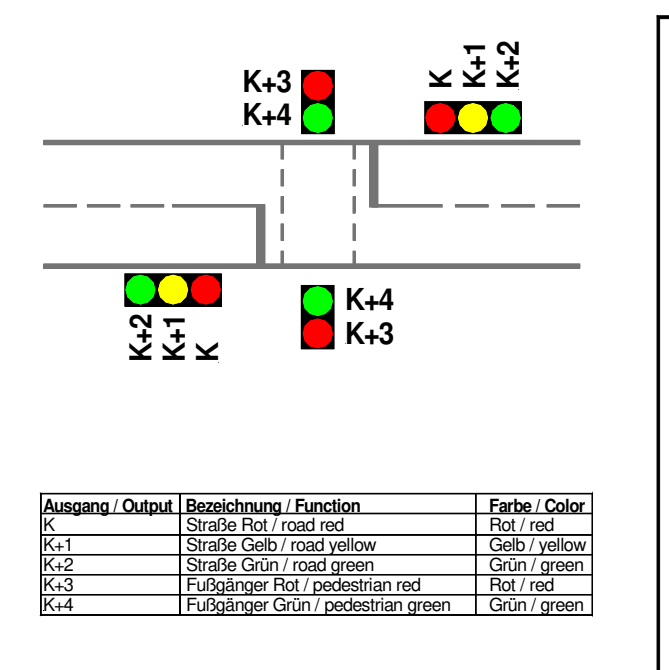

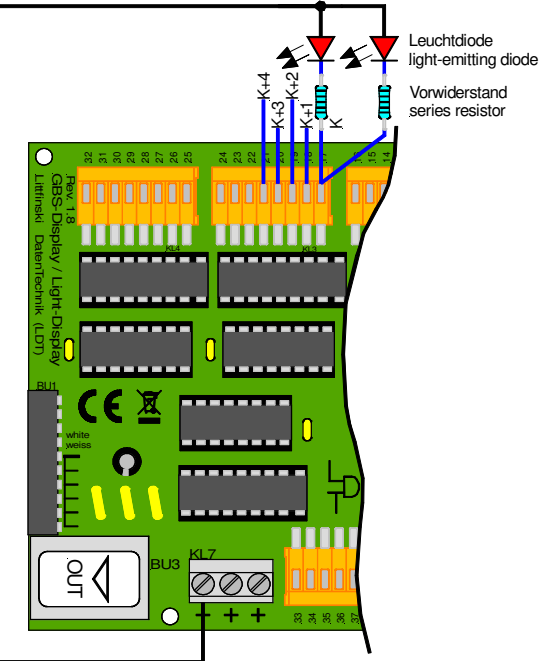

#### page\_1678

Voetganger verkeerslichten (Lichtfunctie voetganger verkeerslichten) met lichtdioden aan de Light-Display-Module (LDM) aansluiten.

De lichtfunctie verkeerslichten bij een kruising genereert alle noodzakelijke fasen voor de verkeerslichten bij een kruising van hoofdstraten en zijwegen. Tot 20 lichtbronnen worden daarbij via 10 klemmen van een Light-Module gevoed. Elke 2 lichtbronnen worden daartoe met één klem verbonden.

De volgende afbeelding laat zien, welke lichtbron met welke klem van de Light-Module wordt aangesloten.

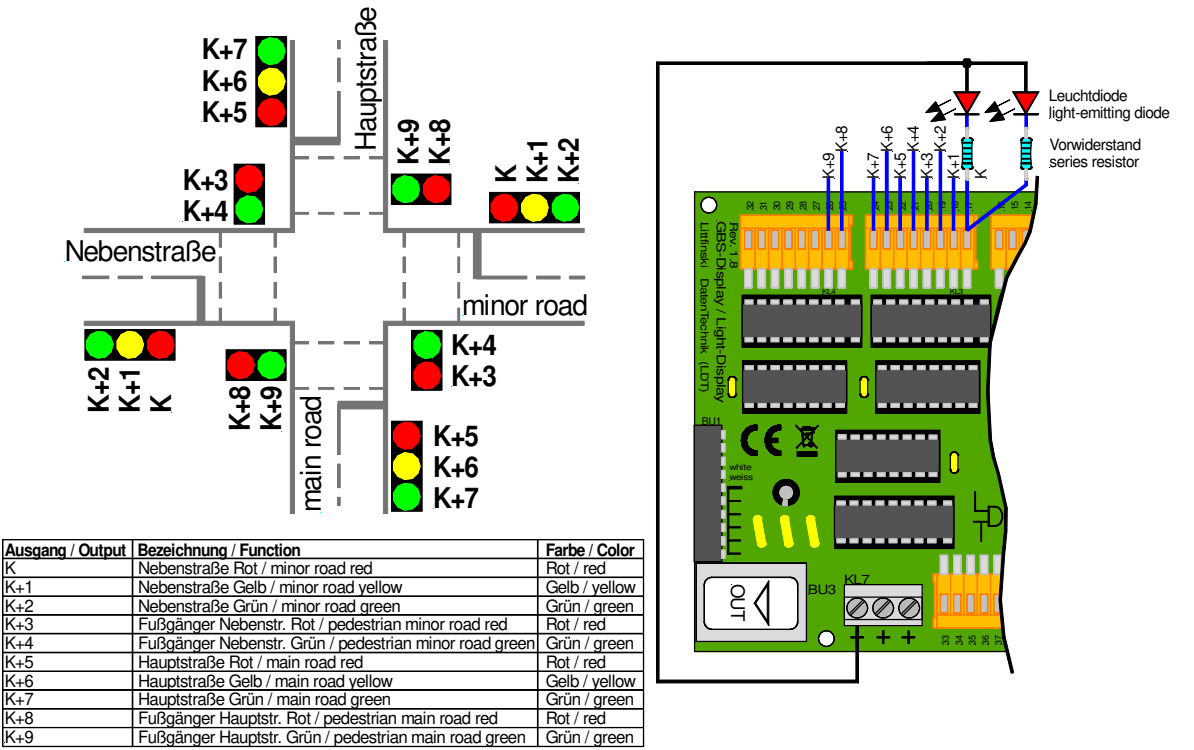

#### page\_1679

Verkeerslichten plan van een kruising van straten (lichtfunctie verkeerslichten bij een kruising van wegen) met lichtdioden aansluiten aan de Light-Display-Module.

# ኯ

# Modelbaan lichtsturing Light-DEC – Handleiding

#### 3. Drukknop of schakelaar aan de Basis-Module aansluiten

De Basis-Module beschikt over een 10-polige klemmenlijst (kroonstenen), waaraan tot 8 drukknoppen of schakelaars kunnen worden aangesloten. Via deze externe drukknoppen of schakelaars, kan de lichtsturing Light-DEC enkele lichtfuncties met de hand zowel starten als stoppen.

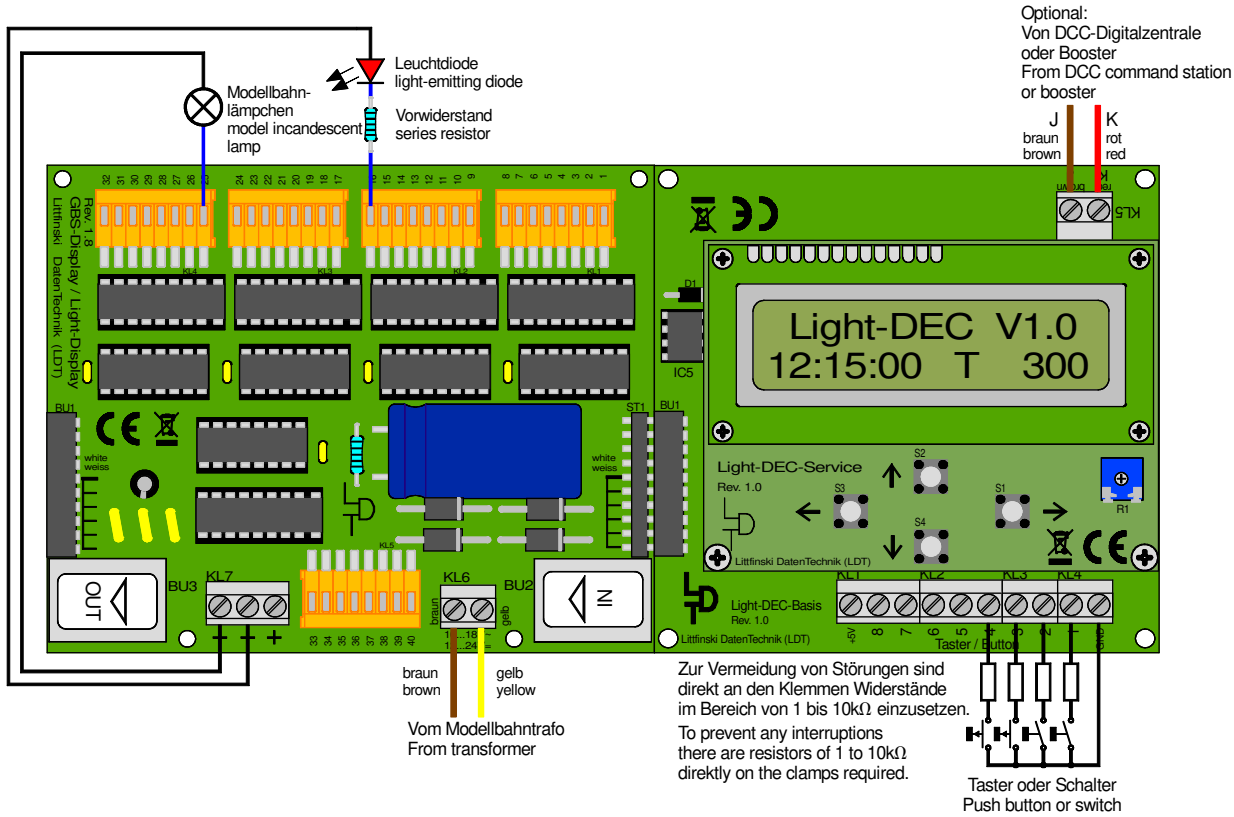

page\_1612

Tot 8 drukknoppen of schakelaars kunnen aan de 10-polige bus (kroonstenen) van de Basis-Module worden aangesloten.

De ene pool van de drukknop of schakelaar wordt daarbij altijd met de massaklem verbonden, die met "GND" is aangeduid. De tweede pool wordt aan één van de klemmen 1 tot 8 aangesloten. De klem "+5V" wordt niet gebruikt, indien de drukknop of schakelaar wordt gebruikt.

Als een drukknop is toegewezen aan een lichtfunctie, dan wordt de functie bij de eerste druk op de knop gestart en bij de tweede druk op de knop gestopt. Wordt een schakelaar gebruikt, dan blijft de functie net zo lang actief, als de schakelaar is ingeschakeld.

Of een drukknop of schakelaar is gebruikt, kan aan de Basis-Module individueel worden ingegeven voor elk van de 8 ingangen, zoals beschreven in hoofstuk 5.1. In de fabrieks instelling zijn voor alle 8 ingangen een drukknop ingesteld.

#### 4. Basis-Module aansluiten aan de Digitale installatie

Indien de lichtsturing Light-DEC of enkele uitgangfuncties digitaal via DCCadressen starten en stoppen, dan heeft de Basis-Module digitale informatie nodig. Deze wordt verkregen via de aansluitklem KL5, zoals wordt getoond in de aansluit tekeningen op de bladzijden 1 tot 5. De Basis-Module moet direct met een digitale spanning uit de digitale centrale met geintegreerde booster of een externe booster respectievelijk uit de digitale ringleiding worden gevoed, omdat dan storings vrije

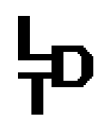

data ter beschikking staat. Sluit de digitale spanning voor de Basis-Module dus niet direct aan aan de rails.

DCC-Digitaal systemen gebruiken voor de kabels te onderscheiden kleuren respectievelijk betekenissen voor de digitale leidingen. Meer markeringen staan naast de klem KL5, maar hoeven niet dwingend te worden aangehouden, omdat de Basis-Module het DCC-Digitale signaal automatisch juist interpreteert.

#### 5. Eerste inbedrijfname / Taal selecteren

Zo gauw de eerste Light-Module, direct aan de Basis-Module is gestoken en bij de eerste inbedijfname met stroom wordt voorzien, verschijnt na korte tijd in het display de bedrijfs indicatie:

Light-DEC VX.X 22:30:00 A 300

Zou het display bij de eerste inbedrijfname niet goed te zien zijn, draai dan met een kleine schroevendraaier voorzichtig aan de potentiometer P1, dat zich rechts onder het display bevindt en draai dan een halve slag naar links of rechts, tot de informatie in het display optimaal gelezen kan worden.

Voor de eerste 40 lichtuitgangen zijn vanuit de fabriek de uitgangfuncties van tevoren ingesteld, die binnen de eerste 15 seconden na het inschakelen at random starten. Zijn er aan de eerste 40 lichtuitgangen reeds lichtbronnen aangesloten, dan branden en knipperen deze nu op verschillende manieren.

Het **bij toeval gestuurde starten** van de **lichtfuncties** na het **inschakelen**, **zorgt** voor een **optimale optische indruk**, daar meermaals ingestelde lichtfuncties na de start niet synchroon verlopen.

In de technische handleiding vindt men in het hoofdstuk "uitgangfuncties / fabrieksinstelling" een tabel, die beschrijft, welke klemmen met welke uitgangfuncties zijn ingesteld van uit de fabriek.

VX.X in het display van de bedrijfsindicatie staat voor de versie van de firmware van de Basis-Module. Voor meer informatie over de onderste regel van het display, wordt verwezen naar het vervolg van deze handleiding.

**Onder het display** bevinden zich **4 knoppen**, die met **pijlen** naar de richtingen **LINKS**, **RECHTS**, **BOVEN** en **BENEDEN** zijn aangeduid. In de hierna volgende beschrijving worden de **knoppen LINKS**, **RECHTS**, **BOVEN** en **BENEDEN** verder uitgelegd.

In de technische handleiding bevindt zich een grafisch menu diagram, die de stappen door het menu, parallel aan de hierna volgende beschrijvingen, duidelijk illustreert.

Druk nu langer dan drie seconden op de knop RECHTS. De informatie in het hoofmenu wisselt en alle lichtbronnen worden uitgeschakeld:

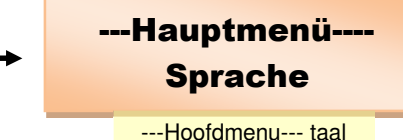

Van uit de fabriek is "Duits" als taal geinstalleerd. Wilt U de taal niet veranderen, sla dan de volgende stukken over en lees verder in hoofdstuk 5.1.

Wilt U de taal "Engels" gebruiken, druk dan kort op de knop RECHTS. In het display wordt dan de actueel ingestelde taal getoond:

Met de **knoppen BOVEN** of **BENEDEN** kan tussen **>Duits<** en **>Engels<** worden **gekozen:** 

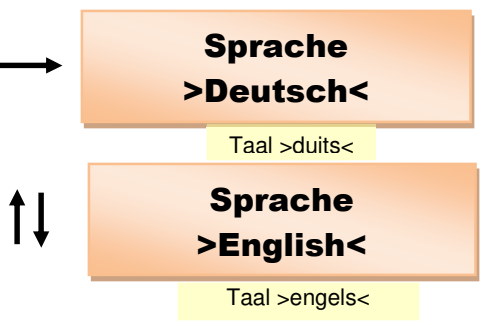

Verlaat de taal keuze met de knop LINKS, om de geselecteerde taal te gebruiken. Heeft u >Engels< gekozen, dan toont het display nu:

#### 5.1. Externe drukknop of schakelaar aanmelden

Druk in het hoofmenu meerdere keren maar kort op de knop BENEDEN, tot de aanduiding:

Voor de **registratie** van de **gebruikte externe** drukknoppen of schakelaars, druk daarvoor op de knop RECHTS. In het display wordt de actuele instelling voor de ingang 1 aangeduid:

Met de drukknoppen **BOVEN** of **BENEDEN** kan één van de **8 ingangen** worden **geselecteerd**. De **actuele instelling (schakelaar of drukknop)** wordt **overeenkomstig met de ingang** aangeduid (bijvoorbeeld **ingang 7**):  ---Main Menu----Language
---Hoofdmenu--- taal
---Hauptmenü---Taster/Schalter
Drukknop/Schakelaar
>1< = Taster</li>
Drukknop/Schakelaar
>7< = Taster</li>
Drukknop/Schakelaar
>7< = Taster</li>

Vanaf de fabriek zijn alle 8 ingangen als drukknop ingesteld.

<u>In principe geldt: waarden,</u> die tussen een groter dan- en kleiner dan teken (> <) staan, kunnen met de knoppen BOVEN of BENEDEN met elke druk op de knop stap voor stap worden bewerkt.

Is het **bereik** van de **waarde**, waaruit een waarde kan worden geselecteerd, **heel groot** (bijvoorbeeld bij een **instelling van de tijd**), dan is de bewerkbare waarde tussen accoladen (} {) geplaatst. Worden de **knoppen BOVEN** of **BENEDEN** bij deze weergave **langer dan 2 seconden ingedrukt**, dan **lopen** de **instelbare waarden in het display automatisch** verder, tot de **knop** wordt **losgelaten**.

Wilt U voor een ingang de instelling aanpassen, selecteer dan eerst via BOVEN of BENEDEN het nummer van de ingang (bijvoorbeeld positie 3).

Druk op de knop RECHTS, om de instelling bewerken te krijgen. In de vorige instelling van de drukknop is nu een groter dan- en een kleiner dan teken geplaatst.

Met de **knoppen BOVEN** of **BENEDEN** kan nu tussen **>drukknop<** en **>schakelaar<** worden **gekozen**.

Verlaat de keuze met de knop LINKS, om de aangeduide instelling te gebruiken. Hebt U voor ingang 3 een schakelaar gekozen, dan toont het display:

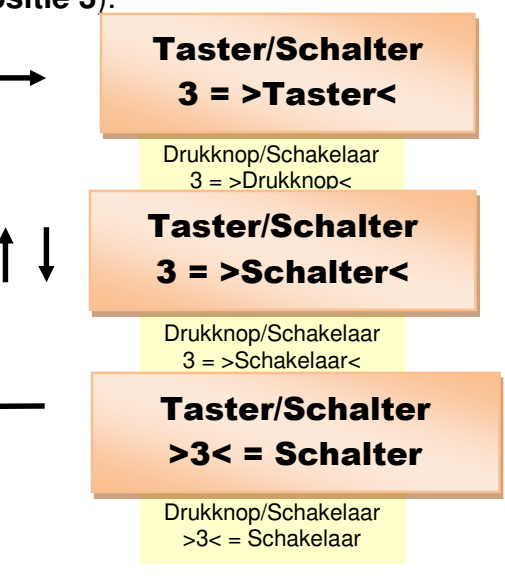

Selecteer voor de andere ingangen ook de instellingen of ga met de knop LINKS weer naar het hoofdmenu:

Druk dan opnieuw op de knop LINKS, daarmee worden de geselecteerde instellingen in de Basis-Module opgeslagen. Na korte tijd verschijnt in het display van de Basis-Module de bedrijfs indicatie:

#### 5.2. De gebruikte Light-Module in de Basis-Module aanmelden

Druk in het hoofdmenu meermaals kort op de knop BENEDEN, tot de aanduiding:

Voor de **aanmelding** van de **gebruikte Light-**\_\_\_\_\_ Module, druk op de knop RECHTS.

In het display wordt aangegeven, welke Light-Module op positie 1 is aangemeld, dus direct met de Basis-Module is verbonden. LDM staat als afkorting voor het Light-Display-Module met 40 lichtuitgangen.

Met de knoppen BOVEN of BENEDEN kan de module positie worden veranderd. Daarmee wordt aangegeven, welke modulen op andere posities zijn aangemeld (bijvoorbeeld positie 4):

Vanaf de fabriek zijn vier Light-Display-Modulen (LDM) aangemeld.

Wil men aan één van de posities een Light-Power-Module met 24 uitgangen aanmelden, kies dan eerst via BOVEN of BENEDEN de module positie (bijvoorbeeld positie 2).

Druk op de knop RECHTS, om de Light-Module te kunnen bewerken. De tot zover aangemelde Light-Display-Module (LDM) is nu tussen een groter dan- en een kleiner dan- teken gezet.

Met de **knoppen BOVEN** of **BENEDEN** kan men **tussen >LDM<** en **>LPM< kiezen**. **LPM** staat als **afkorting voor** de **L**ight-Power-Module.

Verlaat de selectie met de knop LINKS, om de aangeduide Light-Module te gebruiken. Is er een Light-Power-Module >LPM< gekozen, dan laat het display nu zien:

Kiest men ofwel voor andere module posities of meer Light-Modulen ga dan met de knop LINKS weer naar het hoofdmenu:

Druk dan opnieuw op de knop LINKS, daarmee wordt de gekozen Light-Module in de Basis-Module opgeslagen. Na korte tijd verschijnt in het display van de Basis-Module de bedrijfs indicatie.

| <b></b>    | Modul Position        |
|------------|-----------------------|
|            | Nr.: 2 = >LDM<        |
|            | Module Positie        |
| <b>A</b> 1 | Modul Position        |
| T↓         | Nr.: 2 = >LPM<        |
|            | Module Positie        |
|            | <b>Modul Position</b> |
| -          | Nr.: >2< = LPM        |
|            | Module Positie        |
|            | Hauptmenü             |
| -          | Light-Module          |
|            | Light-Module          |
| 4          | Light-DEC VX.X        |
| -          | 22:30:00 A 300        |
|            |                       |

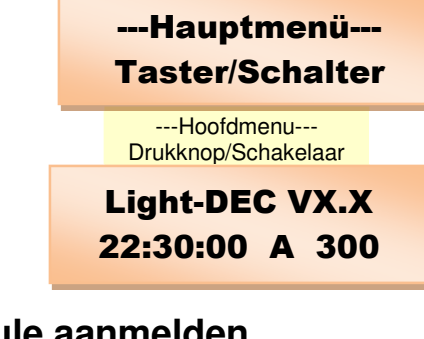

---Hauptmenü---

**Light-Module** 

---Hoofdmenu---Light-Module

Modul Position

Nr.: >1< = LDM

| unto | iiiig          | 1001    | not    | Ligi |  |  |
|------|----------------|---------|--------|------|--|--|
|      | Modul Position |         |        |      |  |  |
|      | Nr.:           | >4<     | = L    | DM   |  |  |
|      | М              | odule F | ositie |      |  |  |

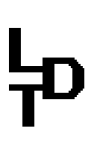

#### 5.3. Lichtbronnen test

Met de lichtbronnen test kunnen de lichtbronnen aan alle uitgangen van de Light-Module individueel worden getest.

Druk eerst langer dan drie seconden op de knop RECHTS. De aanduiding wisselt in het hoofdmenu en alle lichtbronnen worden uitgeschakeld.

Druk in het hoofdmenu meermaals kort op de knop BENEDEN, tot de aanduiding:

Open de lichtbronnen test met de knop RECHTS:

Met de knoppen **BOVEN** of **BENEDEN** kan de **Light-Module worden gekozen**, waarvan de **uitgangen** aan de **lichtbronnen test** moet worden onderworpen (**bijvoorbeeld Light-Module 2**):

Met de knop RECHTS wordt de lichtbronnen test voor de geselecteerde Light-Module gestart. In de bovenste rij wordt het nummer van de geselecteerde Light-Module en het module type aangeduid.

LDM staat voor een Light-Display-Module. Als aan de uitgang 1 een lichtbron is aangesloten, dan brandt deze constant. Alle andere lichtbronnen blijven, ook aan verdere aangesloten Light-Modulen, uitgeschakeld.

Met de knoppen BOVEN of BENEDEN wordt de uitgang gekozen, waaraan de aangesloten lichtbron wordt ingeschakeld.

Zijn **alle lichtbronnen** van de **Light-Module getest**, druk dan op de **knop LINKS**, om mogelijkerwijs een volgende **Light-Module** voor de **lichtbronnen test te selecteren**.

Wil men de lichtbronnen test verlaten, druk dan opnieuw op de knop LINKS. In de display verschijnt het hoofdmenu:

Van daar bereikt men met de **knop LINKS** weer de **bedrijfsindicatie**, die na korte tijd in het **display** van de **Basis-Module** verschijnt:

#### 6. Starttijd instellen van de lichtsturing voor het verloop van de dag

Links onder in de bedrijfsindicatie wordt de actuele tijd van de lichtsturing aangegeven. Als starttijd voor het verloop van de dag is bij de fabrieks instelling 22:30 uur ingesteld. Via het menu-item startinstelling kan de starttijd voor het verloop van de dag van de lichtsturing Light-DEC worden veranderd.

Druk eerst langer dan drie seconden op de knop RECHTS. De aanduiding wisselt in het hoofdmenu en alle lichtbronnen worden uitgeschakeld.

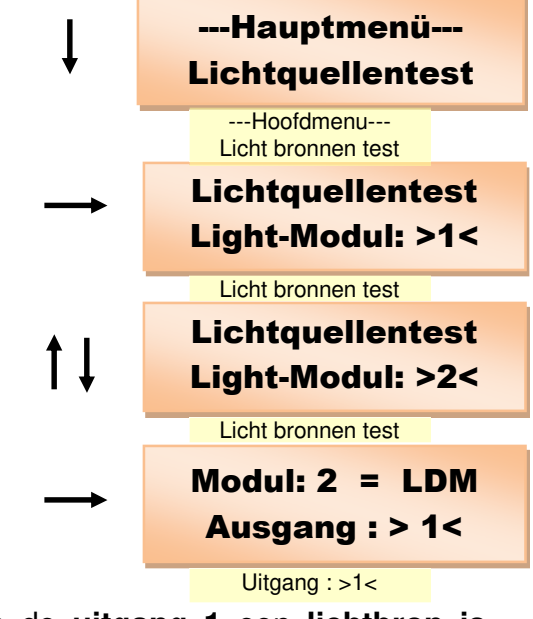

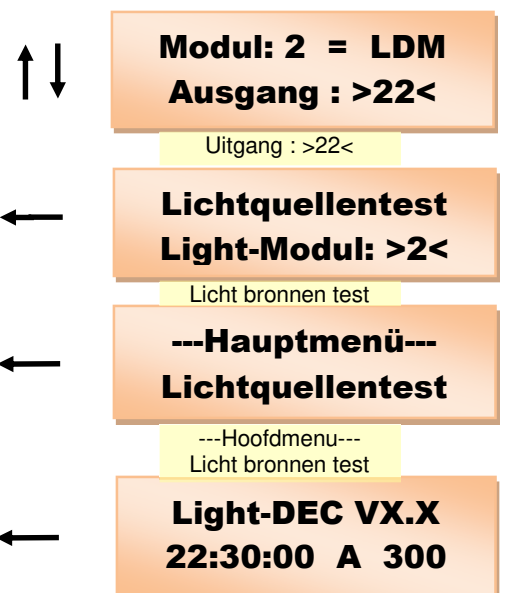

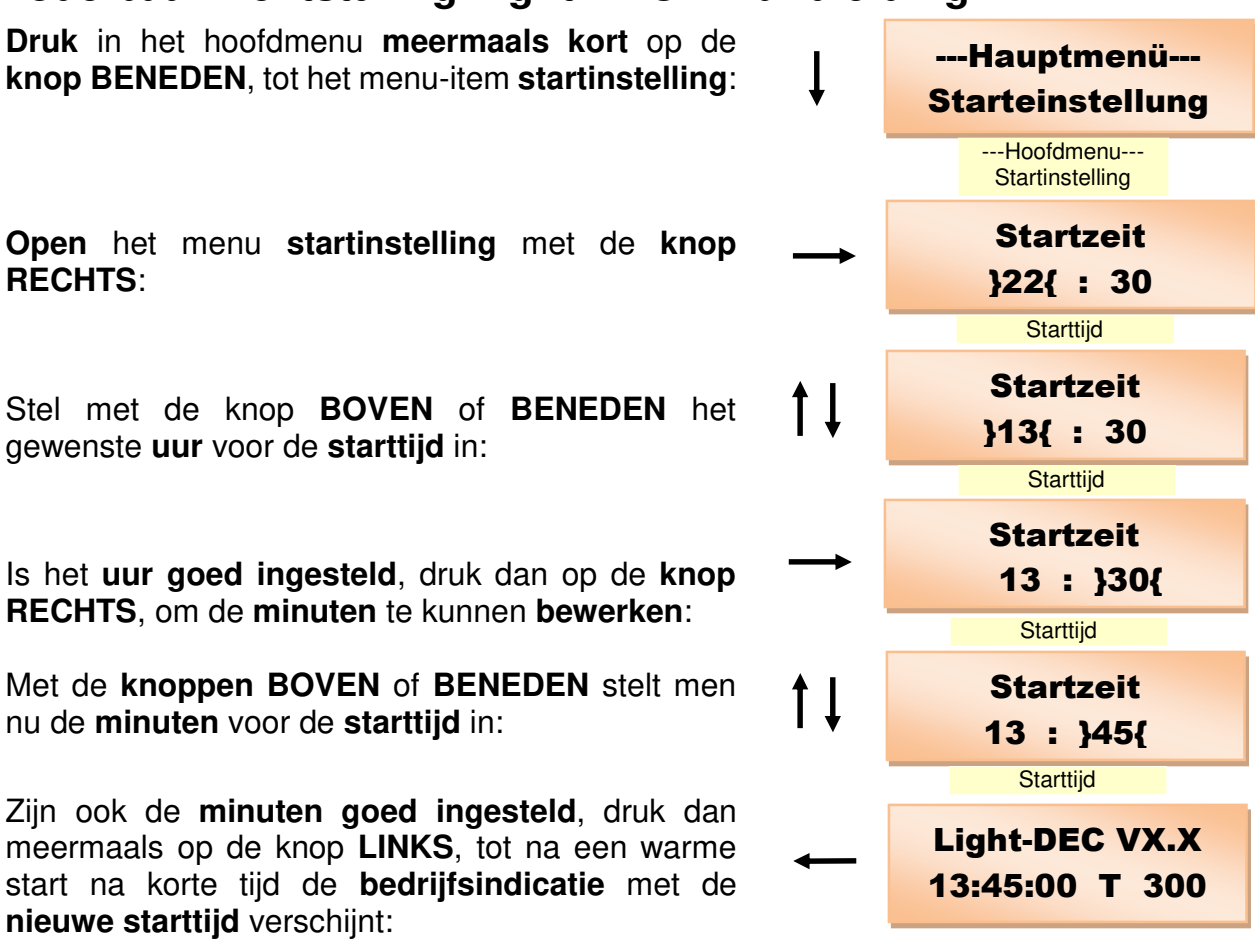

#### 6.1. Starteigenschap van de lichtsturing selecteren

Van uit de fabriek is als starteigenschap "direct actief" ingesteld. In deze instelling start de lichtsturing Light-DEC, zo gauw deze wordt gevoed met stroom en de ingestelde starttijd. Als starteigenschap staan nog twee mogelijkheden ter beschikking: de lichtsturing kan met de hand via een drukknop of schakelaar of digitaal via een DCC-Adres worden gestart en gestopt.

Via het menu-item startinstelling wordt de starteigenschap voor het verloop van de dag van de lichtsturing Light-DEC geselecteerd.

Druk eerst langer dan drie seconden op de knop RECHTS. De aanduiding wisselt in het hoofdmenu en alle lichtbronnen worden uitgeschakeld.

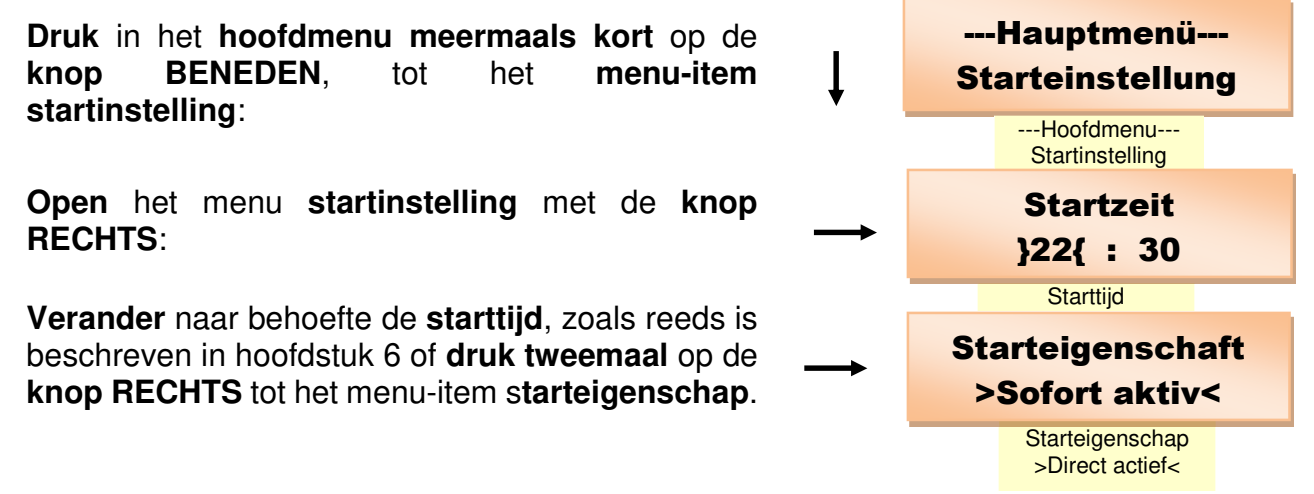

Bij het oproepen van het menu starteigenschap wordt altijd eerst de eigenschap aangegeven, dat op dat moment actief is. Van uit de fabriek is dat "Direct actief".

Met de knoppen BOVEN of BENEDEN kan men tussen >DCC-Adres<, >Drukknop/Schakelaar< en >Direct actief< als starteigenschap kiezen:

#### >Drukknop/Schakelaar< 6.1.1.De Light-DEC via een externe drukknop / schakelaar starten en stoppen

Wil men met de hand de lichtsturing Light-DEC via één van de 8 drukknoppen of schakelaars, die aan de Basis-Module kunnen worden aangesloten, starten en stoppen, druk dan op knop RECHTS, wanneer in het display >Externe drukknop< wordt aangegeven, om de externe drukknop vast te leggen.

Werd tot nog toe geen externe drukknop vastgelegd, bijvoorbeeld na de eerste inbedrijf name, dan wordt dat in het scherm door "-" gemarkeerd.

Werd reeds een drukknop vastgelegd, dan wordt dit in het display aangegeven. Druk nu op de knop of schakel de schakelaar aan en weer uit, waarmee de lichtsturing Light-DEC zal worden gestart en gestopt. In het scherm staat nu het nummer van de drukknop respectievelijk van de schakelaar.

Druk dan meerdere keren op de **knop LINKS**, tot na een warme start de status in het display verschijnt. Het zal de eerder vastgelegde nummer van de drukknop resp. schakelaar tonen.

Druk op deze knop, dan start de lichtsturing met de ingestelde starttijd en stopt, als de drukknop opnieuw wordt ingedrukt.

Wordt een schakelaar voor deze functie gebruikt, dan start de lichtsturing, zogauw de schakelaar wordt ingeschakeld. Wordt de schakelaar uitgeschakeld, dan stopt de lichtsturing.

#### 6.1.2. De Light-DEC via DCC-adressen starten en stoppen

Wil men de lichtsturing Light-DEC digitaal via een DCC-Adres starten en stoppen, druk dan op de knop RECHTS, als in het display >DCC-Adres< wordt getoond, om het DCC-Adres te programmeren.

Werd tot nog toe **DCC-Adres** nog geen geprogrammeerd, bijvoorbeeld na de eerste inbedrijfname, dan wordt dat in het scherm getoond met "----" .

Indien reeds een DCC-Adres is geprogrammeerd, dan wordt dit in het display getoond. Zend nu het DCC-Adres vanaf de Digitaalcentrale of van de modelbaan besturingssoftware, waarmee de lichtsturing Light-DEC kan starten en stoppen. Het moet daarbij gaan om een bijbehorend adres, zoals bijvoorbeeld ook bij het schakelen van wissels wordt gebruikt. DCC-adressen van 1 tot 2044 kunnen worden aebruikt.

Herkent de Basis-Module het DCC-Adres, dan verschijnt dit in het display.

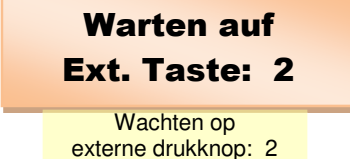

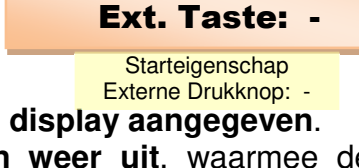

**Starteigenschaft** 

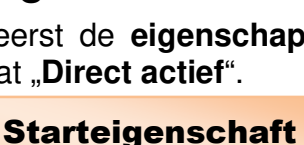

>Taste/Schalter<

Starteigenschap

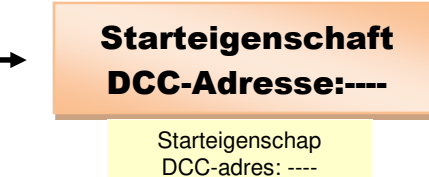

Druk dan meermaals op de **knop LINKS**, tot na een warme start het **startscherm** verschijnt. Dan wordt het **eerder geprogrammeerde DCC-Adres** getoond.

**Ontvangt de Basis-Module** nu het **geprogrammeerde DCC-Adres** met de **aanvullende informatie** <u>wissel recht</u>, dan start de lichtsturing met de ingestelde starttijd. Bereikt het geprogrammeerde DCC-Adres met de aanvullende informatie <u>wissel afbuigend</u>, dan stopt de lichtsturing.

#### 7. De fasen van de dag: Starttijden en tijdfactoren voor ochtendschemering, dag, avondschemering en nacht instellen

In het **bedrijfs scherm** in de **tweede rij** staat een **letter** voor de **actuele fase van de dag** rechts naast de actuele **Light-DEC tijd van de dag**. Light-DEC VX.X 22:30:00 A 300

"M" staat voor ochtendschemering, "T" voor dag, "A" voor avond schemering en "N" voor Nacht.

Helemaal rechts staat de tijdfactor, als de tijd van de getoonde fase van de dag sneller loopt. De zin van deze factor is, dat de modelbaandag niet 24 uren lang hoeft te zijn. Modelbaandagen hebben vaak een lengte van 15 tot 60 minuten. Bij modelbaan shows is de modelbaandag meestal 15 minuten lang; 10 minuten licht en 5 minuten donker. De modelbaannacht is weliswaar optisch indrukwekkend, echter de vele interessante gemaakte details laten zich alleen in de langere lichte fase goed opnemen.

Van 1 tot 600 kan de tijdfactor individueel worden ingesteld met stappen van 1, 3, 6, 20, 40, 60, 100, 200, 300, 400, 500 en 600 voor elk van de vier fasen van de dag. De tijdfactor 1 staat voor een modelbaandag van 24 uur respectievelijk 1440 minuten. Een modelbaanuur is dan daadwerkelijk 60 minuten lang. Bij een tijdfactor van 40 is een modelbaanuur: 60 minuten / 40 = 1,5 minuut lang.

Via het menu fasen van de dag kunnen de starttijden en de tijdfactoren van de vier fasen van de dag individueel worden ingesteld.

In de technische handleiding toont de tabel "starttijden en tijdfactoren in het menu startinstelling en fasen van de dag" de bij de fabriekinstelling voorgeprogrammeerde waarden. In de tabel is ook de mogelijkheid, de eigen instellingen in te voeren.

Wil men de starttijden en tijdfactoren van de fasen van de dag veranderen, druk dan langer dan drie seconden eerst op de knop RECHTS. De display wisselt naar het hoofdmenu en alle lichtbronnen worden uitgeschakeld.

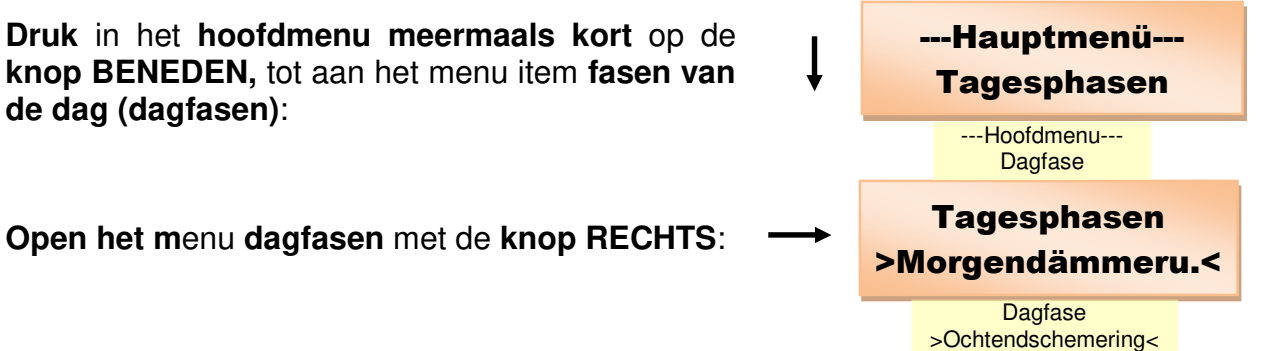

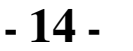

Als gewoonlijk, kan men met de knop LINKS en RECHTS de instel mogelijkheden {uur{, }minuut{ en }factor{ selecteren. Waarden, die tussen de accoladen (} {) staan, kunnen met de knoppen BOVEN of BENEDEN worden bewerkt.

Zijn alle fasen van de dag aangepast, druk dan meermaals op de knop LINKS, tot na een warme start na korte tijd de bedrijfsindicatie verschijnt:

#### 8. Schakelgroepen en hun schakeltijden instellen

Via schakelgroepen, waarin de schakeltijden zijn vastgelegd, worden de uitgangfuncties gedurende het verloop van de dag volgens de ingestelde schakeltijden in- en uitgeschakeld. Eén van de uitgangfuncties wordt daartoe naar behoefte aan de passende schakelgroep toegewezen. Elke schakelgroep kan meerdere uitgangfuncties toegewezen krijgen.

In een schakelgroep, via welke bijvoorbeeld een laslicht wordt geactiveerd en gedeactiveert, kan de werktijd en de pauzen in een fabriek worden gesimuleerd. Het laslicht is dan in de loop van de dag alleen maar gedurende de werktijd actief.

In de technische handleiding is in de tabel "Schakelgroepen als voorbeeld: werktijden in de fabriek" daartoe de schakelgroep 1 ingesteld.

Hierin zijn de werktijden van de productie van de fabriek vastgelegd. Via deze schakelgroep kan dan een uitgangfunctie met laslicht tijdens het verloop van de dag worden geactiveerd en gedeactiveerd.

In schakelgroep 1 is in de eerste schakeltijd de werktijd van 7:00 tot 08:40 uur vastgelegd. Dan volgt een pauze voor het ontbijt.

In de tweede schakeltijd is de werktijd van 9:00 tot 12:00 uur tot aan de middagpauze inaesteld.

De werktijd vanaf het einde van de middagpauze tot aan de sluitingstijd (12:40 tot 16:00 uur) wordt via de derde schakeltijd geregeld.

In de tabel zijn als voorbeeld de schakeltijden van meerdere schakelgroepen rond de fabriek gegeven. Via deze schakelgroepen kan als voorbeeld de verlichting in verschillende ruimten van de fabriek tijdens het verloop van de dag worden geactiveerd en gedeactiveerd.

Er staan maximaal 24 schakelgroepen ter beschikking, waar in elke groep 5 schakeltijden kunnen worden ingesteld met in- en uitschakeltijden tijdens het verloop van de dag.

De "Schakelgroepentabel voor eigen instellingen" in de technische handleiding kann worden gebruikt, om daarin de tijden van de eigen schakelgroepen te zetten. Bovendien zetten wij deze tabel ook klaar om te downloaden van onze Web-Site op A4-formaat.

### Modelbaan lichtsturing Light-DEC – Handleiding

Selecteer met de knoppen BOVEN of BENEDEN de dagfase, waarvoor de instellingen gemaakt gaan worden.

Met de knop RECHTS gaat u naar de instellingen van de geselecteerde dagfase:

Ochtendschemering

Morgendämmerung

}06{: 30 F: 300

Light-DEC VX.X 23:30:00 A 300

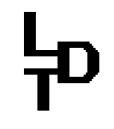

Via het menu-item schakelgroep kunnen de in- en uitschakeltijden individueel van de schakelgroepen worden ingesteld.

Druk eerst langer dan drie seconden op de knop RECHTS. Het display wisselt in het hoofdmenu en alle lichtbronnen worden uitgeschakeld.

Druk meermaals kort in het hoofdmenu op de knop BENEDEN, tot aan het menu-item schakelgroep:

**Open het menu schakelgroep** met de **knop RECHTS**:

Met de knoppen **BOVEN** of **BENEDEN** kiest men de schakelgroep, waarvoor de in- en uitschakel tijden moeten worden ingesteld of verandert.

Met de **knop RECHTS** komt men bij de selectie van de **schakeltijden.** Per **schakelgroep** kunnen **5 schakeltijden** worden **ingesteld**, die via de knoppen **BOVEN** of **BENEDEN** kunnen worden **uitgekozen**.

Met de **knop RECHTS** komt men bij de mogelijkheid, de tijden van de **geselecteerd**e s**chakeltijden** te **bewerken**.

De **gewenste in- en uitschakeltijden** kunnen nu met de knoppen **BOVEN** of **BENEDEN** worden ingesteld. Naar elk **ingave veld** komt men met de knop **RECHTS** of terug met **LINKS**.

In het **laatste ingave veld** wordt de **schakeltijd** met de knoppen **BOVEN** of **BENEDEN vrij gegeven** of **geblokkeerd**. Hierbij staat >\*\*< voor **vrijgave** en >--< voor de **blokkade van de tijd**.

**Geen vrijgave** of **blokkade** is mogelijk, als >==< wordt getoond, omdat dan de ingestelde **inschakeltijd** hetzelfde is als de **uitschakeltijd**.

Met de knop LINKS komt men terug bij de keuze van de schakeltijden voor deze schakelgroepen. Selecteer met de knoppen BOVEN of BENEDEN de volgende schakeltijd, waarvoor de in- en uitschakel tijden moeten worden ingesteld of verandert.

Zijn voor de schakelgroepen alle instellingen gedaan, druk dan op de knop LINKS, tot aan de keuze schakelgroepen. Met de knoppen BOVEN of BENEDEN kiest men nu de volgende schakelgroep, waarvoor de in- en uitschakel tijden moeten worden ingesteld of verandert.

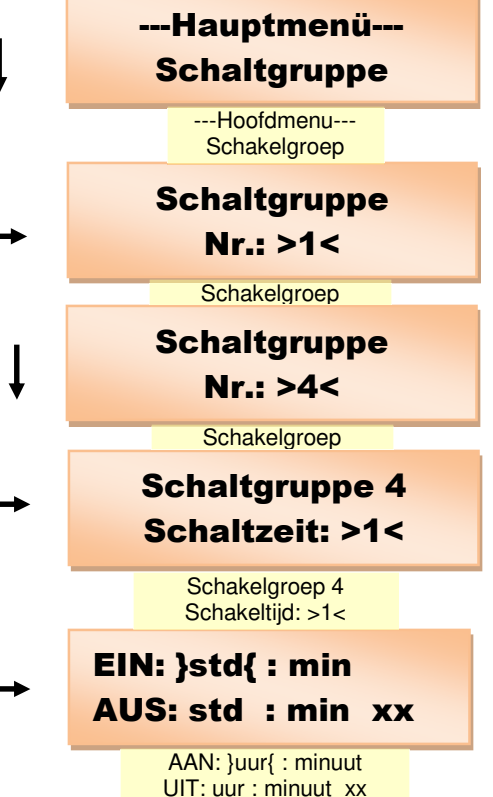

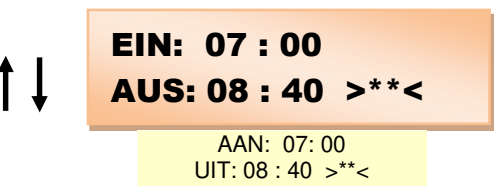

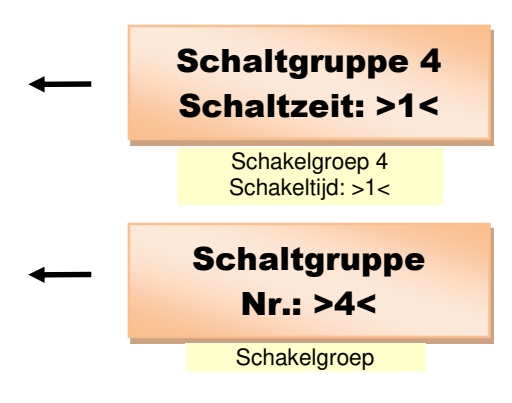

Zijn alle **instellingen** in de **schakelgroepen gedaan**, druk dan meermaals op de knop LINKS, tot na een warme start na korte tijd de **bedrijfsindicatie v**erschijnt:

Light-DEC VX.X 23:30:00 A 300

#### 9. Beschikbare lichtfuncties

Light-DEC beschikt over 44 lichtfuncties, die aan de uitgangen van de Light-Module meerdere malen kunnen worden toegewezen.

Een "Beschrijving van de beschikbare lichtfuncties" staan in de technische handleiding in het gelijknamige hoofdstuk.

Uit de beschrijving kan men ook vernemen, hoeveel **uitgangen van een Light-Module** elke **lichtfunktie nodig heeft**.

De beschrijving laat ook zien welke parameter van een lichtfunktie individueel kan worden aangepast. De mogelijkheden van de aanpassingen worden in het volgende hoofdstuk beschreven.

#### <u>10. Lichtinstelling: Parameter van de lichtfunkties individueel</u> <u>aanpassen</u>

In het hoofdstuk "**Beschrijving van de beschikbare lichtfunkties**" van de **technische handleiding** wordt elke **lichtfunktie** beschreven en of **parameters individueel** kunnen worden **aangepast**.

Ook in de **technische handleiding** is opgenomen de tabel "Lichtinstelling: Parameters van lichtfuncties, die individueel kunnen worden aangepast".

**Te veranderen parameters** bij een **lichtfunktie** zijn in de kolom **"instelbaar**" vermeld. De kolom **"Fabrieks instelling**" toont de **vóóringestelde waarden** en in de kolom **"Eigen instellingen**" kunnen de eigen **individuele waarden worden ingevoerd**.

Met welk waarde bereik en met welke stappen de parameter te veranderen zijn, wordt in de kolom "instelbereik" getoond.

Met het menu-item lichtinstelling kunnen de aangegeven parameters van de lichtfunkties individueel worden veranderd.

Druk eerst langer dan drie seconden op de knop RECHTS. De display wisselt in het hoofdmenu en alle lichtbronnen worden uitgeschakeld.

Druk in het hoofdmenu meerdere malen kort op de knop BENEDEN, tot aan het menu-item lichtinstelling:

**Open** het **menu lichtinstelling** met de **knop RECHTS**. Als **eerste lichtfunktie** wordt altijd de **neonlamp** getoond:

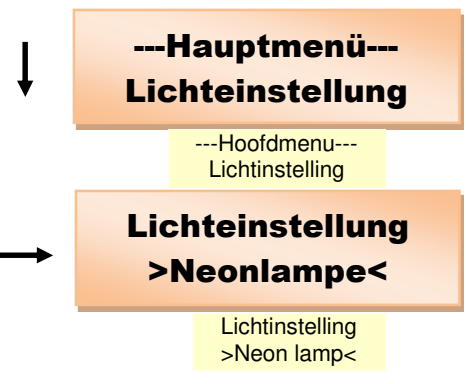

Met de knop **BOVEN** of **BENEDEN** kiest men de **lichtfunctie**, waarvan de **parameter verandert** moet worden.

Om bijvoorbeeld de **snelheid** van de **lichtfunctie looplicht te** veranderen, druk daarvoor op de knop **RECHTS**. **Getoond wordt de actuele waarde**:

Met de knoppen **BOVEN** en **BENEDEN** kan men kiezen voor de voor uw toepassing **passende waarde** van de **looplicht snelheid**. Het kan volgens de tabel "Lichtinstelling: Parameter van lichtfunkties, die individueel aangepast kunnen worden" een waarde tussen 50 en 5000 ms zijn en met stappen van 50ms worden ingesteld.

Wordt de **passende waarde getoond**, **verlaat** dan de **instelmogelijkheid** zoals bekend met de knop **LINKS**.

Om de parameter van andere lichtfunkties individueel aan te passen, volg dan de menu aanwijzingen uit de technische handleiding.

#### <u>10.1. Lichtinstelling: Voetgangersverkeerslichten, verkeerslichten</u> <u>bij een kruising en verkeerslichten schakeling</u>

Light-DEC biedt twee lichtfunkties voor wegen verkeerslichten installaties. Met de lichtfunktie "voetgangers verkeerslichten", die als "Ampel Fussgän." in het display wordt afgekort, wordt een voetgangers verkeerslichten installatie gerealiseerd. De lichtfunctie "Verkeerslichten bij een kruising" realiseert de fasen van de wegen- en voetgangersverkeerslichten voor kruisingen en zijwegen.

Enkele fase tijden kunnen gescheiden worden aangepast voor beide lichtfuncties in het menu licht instelling onder "Ampel Fussgän" en "Ampel Kreuzung".

Twee landspecifieke instellingen kunnen via de lichtinstelling >Verkeerslichten schakeling< worden gemaakt, zoals aangegeven in het grafische menu diagram in de technische handleiding.

Bij de eerste instelling kan óf de **wegenverkeerslichten** van **ROOD naar GROEN** via **ROOD en GEEL** óf **direct** worden gesteld.

Bij de tweede landspecifieke instelling kan via de keuze **GROEN knipper** worden vastgelegd, óf **GROEN knippert**, vóórdat de **verkeerslichten** op **ROOD schakelt** óf **direct zonder knipperen van GROEN op ROOD wordt omgeschakeld**.

De gekozen instellingen gelden collectief voor beide lichtfunkties van de wegenverkeerslichten installatie.

's Nachts wordt de verkeerslichten installatie in principe uitgeschakeld. In deze tijd kan de nachtfunctie "GEEL knipper " individueel worden geactiveerd. 's Nachts knippert dan de lichten van de voetgangers verkeerslichten of de verkeerslichten van de zijwegen GEEL. Meer informatie vindt men in het hoofdstuk uitgangfuncties.

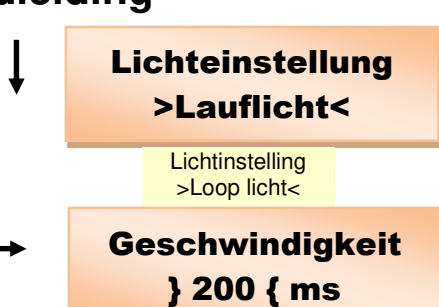

Snelheid

# <u>11. Uitgangfuncties: lichtfuncties toewijzen aan de uitgangen van de Light-Module</u>

Via het menu uitgangfuncties worden aan de uitgangen van de Light-Module lichtfuncties en eigenschappen toegewezen, verwijderd of veranderd.

Druk eerst langer dan drie seconden op de knop RECHTS. De display wisselt naar het hoofdmenu en alle lichtbronnen worden uitgeschakeld.

Druk in het hoofdmenu meermaals kort op de knop BENEDEN, tot aan het menu item uitgangfuncties:

**Open het menu uitgangfuncties** met de **knop RECHTS**. In het **display** wordt getoond, welke **Light-Module** aan **positie 1** is aangemeld:

Wil men de uitgangen van een andere Light-Module lichtfuncties toekennen, deze verwijderen of de starteigenschappen veranderen, kies dan die module met de knoppen BOVEN of BENEDEN.

Aanwijzingen voor het aanmelden van Light-Modulen vindt men in hoofdstuk 5.2. van deze handleiding. Vanuit de fabriek zijn vier Light-Display-Modulen (LDM) aangemeld.

Met de knop **RECHTS** komt men bij de **bewerking** van de **uitgangfuncties** voor de geselecteerde **Light-Module**.

Na de eerste inbedrijfname zijn de voorbeelden van de fabrieksinstellingen voor de Light-Module 1 actief. In het display verschijnt de bezetting van de eerste 8 klemmen met de lichtfunctie "Random kermis".

Met de knoppen **BOVEN** en **BENEDEN** worden alle voor **deze Light-Module ingerichte uitgangfuncties getoond**. In de onderste **rij** staat daarbij de gebruikte **lichtfunctie**. Op de **bovenste rij** vindt men helemaal links de **positie van de Light-Module**. Getoond wordt ook, óf het om een **Light-Display-** óf een **Light-Power-Module** (**LDM** of **LPM**) gaat. Helemaal rechts staan de **nummers van de klemmen** (uitgangen), die van de **lichtfunctie worden bezet**.

Een lijst van de **uitgangfuncties met de fabrieks instellingen** vindt men in de **technische handleiding** onder **"Uitgangfuncties: Fabrieksinstelling**". Keer weer terug via de knoppen **BOVEN** of **BENEDEN** naar de lichtfunctie **"Random kermis**".

Druk opnieuw op de knop **RECHTS**, om de instellingen van deze uitgangfunctie te veranderen. Eerst bestaat de mogelijkheid, de uitgangfunctie leeg te maken:

Daar maken we gebruik van. Met de knoppen BOVEN of BENEDEN kan tussen >NEE< en >JA< heen en weer worden geschakeld. Kies >JA<.

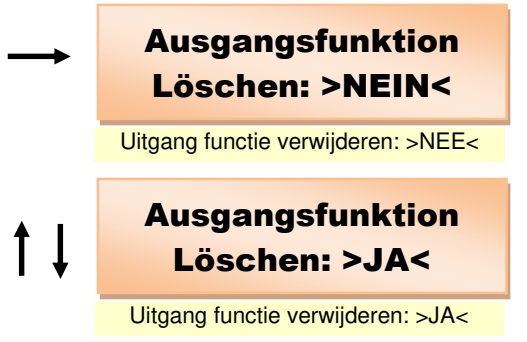

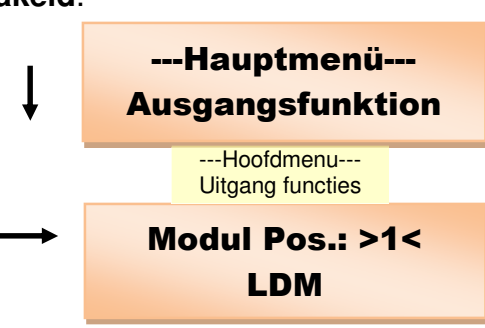

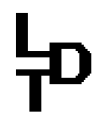

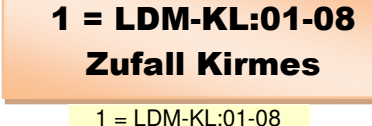

Random kermis

Druk op de knop LINKS, om de voorgeprogrammeerde uitgangfuncties te verwijderen. In het display wordt nu getoond, dat de klemmen 1 tot 8 vrij zijn.

Met de knop **RECHTS** wisselt men naar de mogelijkheid, aan **deze klemmen** een **nieuwe lichtfunctie als uitgangfunctie vast te leggen**. Als **eerste mogelijke lichtfunctie** verschijnt altijd de "spoorbaan overgang":

Met de knop BENEDEN worden de ter beschikking staande lichtfuncties in volgorde getoond, waarin deze in de technische handleiding onder "Beschrijving van de beschikbare lichtfuncties" zijn opgesomd. Met de knop BOVEN tonen deze zich in tegengestelde volgorde.

Heeft de getoonde lichtfunctie meer klemmen nodig dan daadwerkelijk vrij zijn, dan verschijnt op de onderste regel afwisselend de namen van de lichtfunctie als lopende text: "Niet mogelijk".

Kies dan met de knoppen **BOVEN** of **BENEDEN** de **lichtfunctie AAN/UIT**. Via deze **lichtfunctie** wordt **uitgang 1** als **schakeluitgang** ingericht, bijvoorbeeld voor een **lichtbron** of een **motor**.

### 11.1. Uitgangfunctie: Eigenschap altijd actief

Druk op **RECHTS**, om voor de uitgangfunctie een eigenschap vast te leggen.

Er staan **4 eigenschappen ter beschikking**. In het display **verschijnt** de **eerste eigenschap**:

"Altijd actief" betekent, dat de uitgangfunctie wordt geactiveert, zo gauw het dagverloop van de lichtsturing Light-DEC start. De uitgangfunctie wordt alleen maar gedeactiveert, als het dagverloop stopt.

#### 11.2. Uitgangfunctie: Eigenschap schakelgroep

Wil men de uitgangfunctie tijdelijk gedurende het dagverloop via een schakelgroep activeren en deactiveren, druk dan op BOVEN of BENEDEN, tot in het display >Schakelgroep< wordt getoond. Druk dan op RECHTS.

Werd tot hier voor de uitgangfunctie nog geen schakelgroep vastgelegd, dan wordt dat in de display aangegeven met "--".

Werd reeds een schakelgroep vastgelegd, dan wordt dit in het display getoond.

Kies met de knoppen **BOVEN** of **BENEDEN** de **passende schakelgroep**. Er worden alleen maar **schakelgroepen ter keuze getoond**, waarin de **schakeltijden zijn vrijgegeven**.

In het dagverloop wordt de uitgangfunctie dan geactiveerd volgens de schakeltijden, die voor de gekozen schakelgroep volgens hoofdstuk 8 van deze handleiding zijn vastgelegd en vrijgegeven.

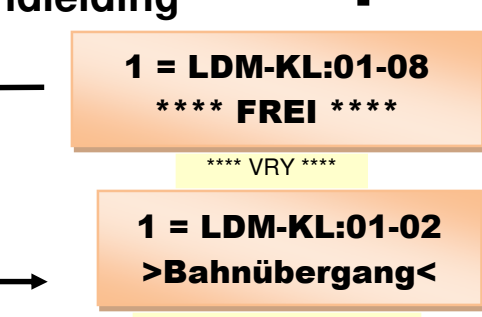

>Spoorbaan overgang<

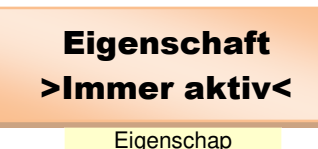

1 = LDM-KL:01

>EIN / AUS<

>AAN / UIT<

>Altijd actief<

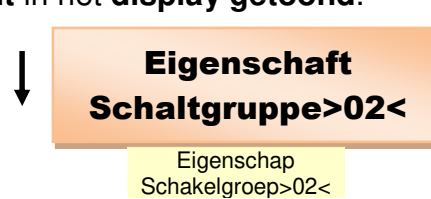

Eigenschaft

Schaltgruppe>--<

Eigenschap

眗

#### 11.3. Uitgangfunctie: Eigenschap drukknop/schakelaar

Wil men de uitgangfunctie met de hand via één van de 8 drukknoppen of schakelaars, die aan de Basis-Module worden aangesloten, activeren en deactiveren, druk daarvoor op BOVEN of BENEDEN, tot in het display >Drukknop/Schakelaar< wordt getoond. Druk dan op de knop RECHTS.

Werd tot nu toe voor de uitgangfunctie **nog geen externe knop vastgelegd**, dan wordt dat in de display getoond met "-".

Externe Drukknop: -Werd reeds een knop vastgelegd, dan wordt dit in het display getoond. Druk nu op de knop of schakel de schakelaar aan en weer uit, zodat op deze manier de uitgangfunctie wordt geactiveerd en gedeactiveerd. In het display staat nu het nummer van de drukknoppen respectievelijk de schakelaars.

Drukt men deze knop later tijdens het verloop van de dag, dan wordt de uitgangfunctie geactiveerd en gedeactiveerd, als men opnieuw op de knop drukt. Zet men voor deze functie een schakelaar in, dan wordt de uitgangfunctie geactiveerd, zo gauw de schakelaar wordt ingeschakeld. Wordt de schakelaar uitgeschakeld, dan wordt de uitgangfunctie gedeactiveerd.

#### 11.4. Uitgangfunctie: Eigenschap DCC-Adres

Wilt U de **uitgangfunctie digitaal** via een **DCC-Adres activeren en deactiveren**, druk dan op **BOVEN** of **BENEDEN**, tot in het display >**DCC-Adres**< wordt getoond. Druk dan op de knop **RECHTS**.

Werd tot nu toe voor de uitgangfunctie **nog geen DCC-Adres geprogrammeerd**, dan wordt dat in het display getoond met "----".

Werd er reeds een DCC-Adres geprogrammeerd, dan wordt dit in het display getoond. Zendt nu het DCC-Adres vanaf de digitale centrale of de modelbaan besturings software, waarvan men de uitgangfunctie wil activeren en deactiveren. Het moet daarbij gaan om een bijbehorend adres, zoals bijvoorbeeld ook bij het schakelen van wissels wordt gebruikt. Herkent Light-DEC het DCC-Adres, dan verschijnt dat in het display. DCC-adressen van 1 tot 2044 kunnen worden gebruikt.

Ontvangt Light-DEC later tijdens het dagverloop het geprogrammeerde DCC-Adres met de aanvullende informatie <u>wissel rechtdoor</u>, dan wordt de uitgangfunctie geactiveerd. Stuurt het geprogrammeerde DCC-Adres met de aanvullende informatie voor wissel afbuigend, dan deactiveert Light-DEC de uitgangfunctie.

In principe geldt: Worden uitgangfuncties via de schakeltijd van een schakelgroep of drukknop/schakelaar gedeactiveerd, dan wordt de momenteel lopende cyclus van de lichtfunctie eerst afgemaakt. Pas dan wordt de lichtfunctie daadwerkelijk uitgeschakeld. Daarmee kan het deactiveren, afhankelijk van de complexiteit van de lichtfunctie, enkele seconden vertraging hebben. Bij het deactiveren via het DCC-Adres wordt de uitgangfunctie dadelijk uitgeschakeld, zonder te wachten op het einde van de momenteel lopende licht cyclus.

Eigenschaft DCC-Adresse:----Eigenschap DCC-Adres: -----

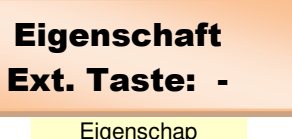

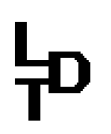

#### <u>11.5. Uitgangfunctie: Nachtfunctie voor voetgangers</u> <u>verkeerslichten en verkeerslichten bij een kruising</u>

Wordt één van beide lichtfuncties voetgangers verkeerslichten of verkeerslichten bij een kruising als uitgangfunctie gebruikt, dan kan als nachtfunctie "GEEL knipperen" individueel worden geactiveerd. 's Nachts knipperen dan de lichten van de voetgangerverkeerslichten of de verkeerslichten van de zijwegen GEEL.

Via de knoppen **BOVEN** of **BENEDEN** kan de nachtfunctie "GEEL knipperen" aan- of uitgeschakeld worden.

Zijn alle **instellingen** in het **menu uitgangfuncties** gedaan, druk dan meerdere malen op de knop **LINKS**, tot na een warme start na korte tijd het **bedrijfsscherm** verschijnt:

### 12. Het instellen van de te gebruiken digitale centrale

De Roco digtale centrales gebruiken in tegenstelling tot alle andere digitale centrales een DCC adres bereik, dat met 4 adressen is verschoven. Om de DCC adressen bij het gebruik van een Roco digitale centrale ook juist te kunnen weergeven, kan als te gebruiken digitale centrale "Roco" worden ingesteld.

Druk in het hoofdmenu meerdere malen kort op de drukknop BENEDEN, tot het menu "Digitalzentrale" weergeeft:

Open nu met de drukknop RECHTS het menu "Digitalzentrale" en selecteer met de drukknoppen BOVEN of BENEDEN óf "Roco" óf "Alle anderen". De fabrieksinstelling is "Alle anderen". Met de drukknop LINKS gaat het menu zoals gebruikelijk weer terug.

#### 13. Fabrieksinstellingen

Vanaf de fabriek zijn waarden vóórgeprogrammeerd voor:

- Starttijden en tijdfactoren voor de startinstelling en dagfase
- Parameters van de lichtfuncties, die verandert kunnen worden

De vóórgeprogrammeerde waarden vindt men in de technische handleiding in de tabellen behorende bij de beide thema's.

Bovendien zijn de uitgangfuncties voor de eerste Light-Display-Module (LDM) vóórgeprogrammeerd. In de technische handleiding zijn deze opgesomd in de tabel "uitgangfuncties: fabrieksinstellingen".

Vanaf de fabriek zijn geen schakeltijden voor schakelgroepen er in gezet. Wordt de fabrieksinstelling gebruikt, dan worden schakeltijden, die mogelijkerwijs reeds zijn ingevoerd, daarom verwijdert.

| †↓ | Nachtfunktion<br>>EIN<           |  |  |  |
|----|----------------------------------|--|--|--|
|    | Nacht functie<br>>AAN<           |  |  |  |
| ←  | Light-DEC VX.X<br>23:30:00 A 300 |  |  |  |

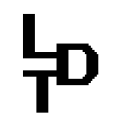

---Hauptmenü----Digitalzentrale

digitale centrale

# 누

# Modelbaan lichtsturing Light-DEC – Handleiding

De fabrieksinstelling kan weer worden hersteld. Bovendien bestaat de mogelijkheid, de vóórinstallatie van de uitgangfuncties van de eerste Light-Display-Module (LDM) te negeren. De uitgangfuncties moeten dan niet individueel worden verwijderd, om eigen functies in te voeren.

Druk eerst langer dan drie seconden op de knop RECHTS. De display wisselt naar het hoofdmenu en alle lichtbronnen worden uitgeschakeld.

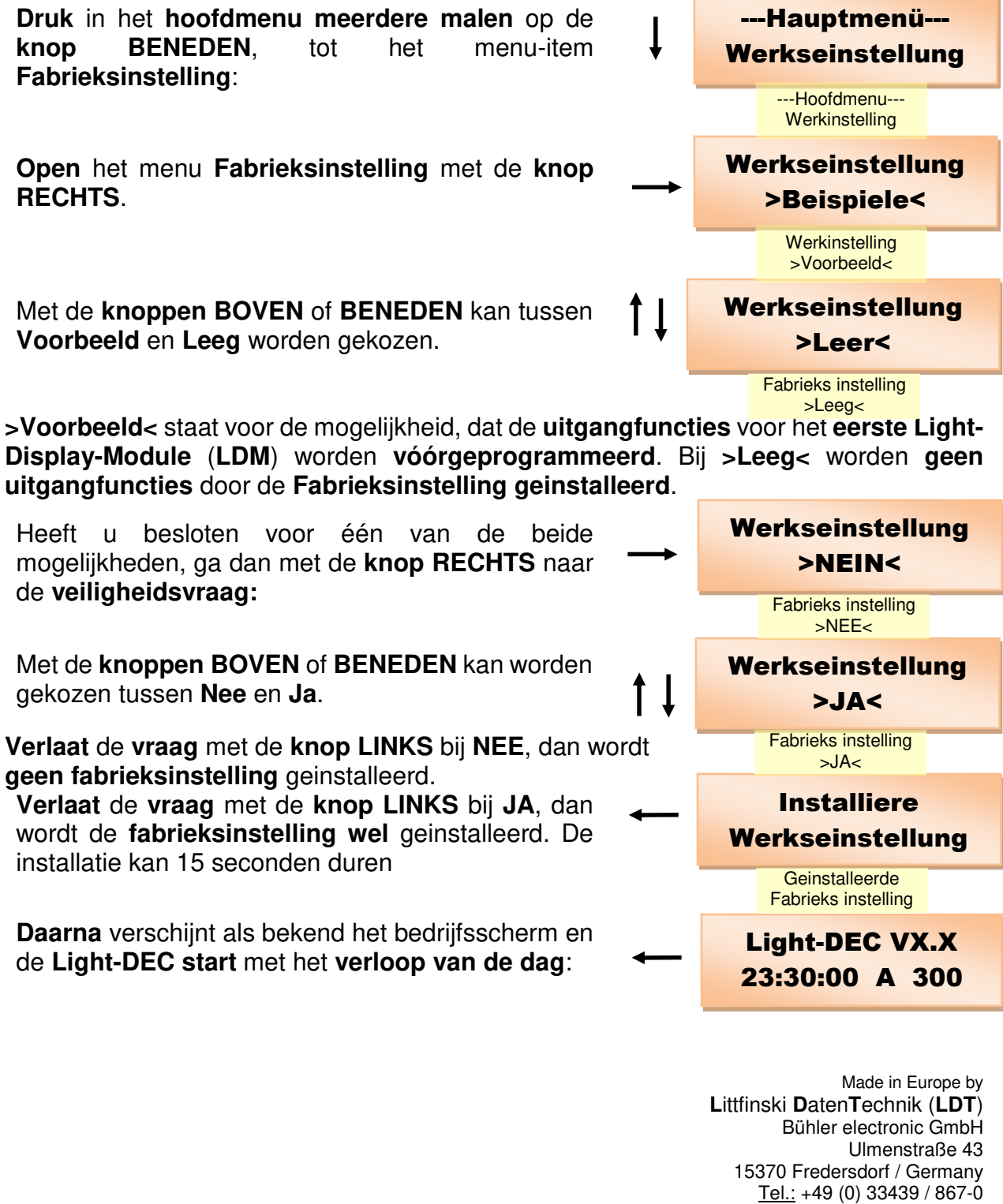

<u>Tel.:</u> +49 (0) 33439 / 867-0 <u>Internet:</u> www.**Idt-infocenter**.com **Technische Änderungen und Irrtum vorbehalten. © 05/2022 by LDT** Vertaling dedigitalespoorkraam 06/2016 Bijgewerkt per 09/2016 door dedigitalespoorkraam.